The Mandatory Reporting Training is available at the Office of the Child Advocate's Online Training System at:

https://stateofdelaware.csod.com/default.aspx?c=courts-oca.

\*\*Your Delpros login <u>WILL NOT WORK</u> with the Delaware Learning Center\*\*

\*If you haven't received your reset password link, please try to create an account. If your email is already registered, e-mail oca.training@delaware.gov to reset your password\*\*

1. If you already have an account, click the arrow to login, if you don't have an account, you <u>must create an account</u>.

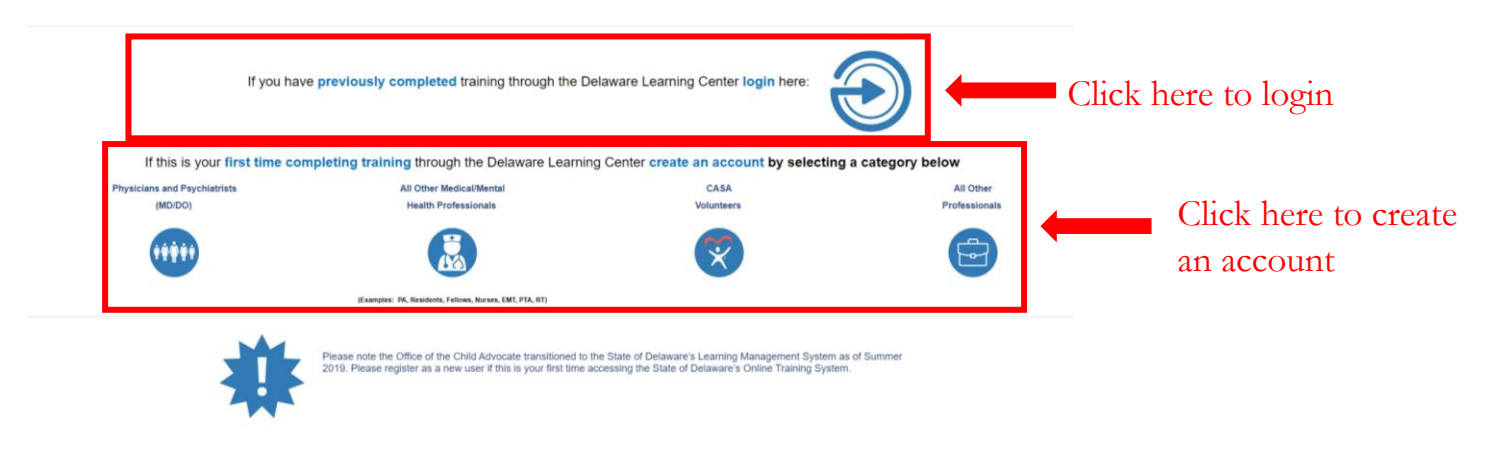

# 2. Scroll to the bottom of the page and create an account by selecting a category.

**Physicians** who are completing their license renewal must select the category for Physicians and Psychiatrists highlighted in yellow bellow.

| f this is your first time completing | <b>g training</b> through the Delaware Lea<br><b>below</b>  | rning Center <mark>create an accou</mark> | int by selecting a category |
|--------------------------------------|-------------------------------------------------------------|-------------------------------------------|-----------------------------|
| Physicians and Psychiatrists         | All Other Medical/Mental                                    | CASA                                      | All Other                   |
| (MD/DO)                              | Health Professionals                                        | Volunteers                                | Professionals               |
| ŶŶŶŶŶ                                |                                                             | X                                         |                             |
|                                      | (Examples: PA, Residents, Fellows, Nurses, EMT,<br>PTA, RT) |                                           |                             |

All other medical and mental health professionals (i.e. nurses, therapists, physician assistants, residents, fellows, respiratory care practitioners, etc.) should select the second category highlighted in yellow bellow.

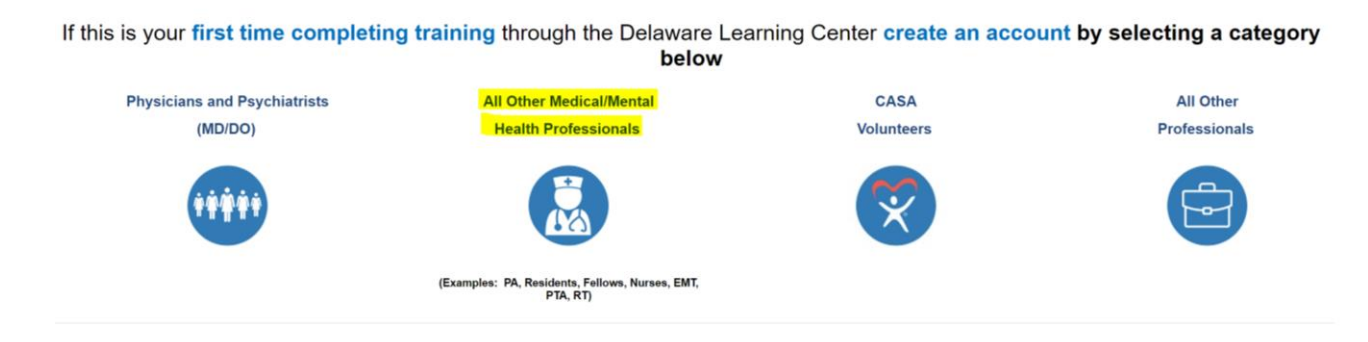

3. Enter your personal information to register.

| OFFICI |                               |                                                                                                 |     |
|--------|-------------------------------|-------------------------------------------------------------------------------------------------|-----|
| TH     |                               | D. ŤŤ                                                                                           |     |
|        | VOCAT                         | Child Advocate                                                                                  |     |
| AL     | YUCAI                         | Training Portal Registration                                                                    |     |
|        | DELAW                         | ARE-                                                                                            |     |
|        |                               | Please enter the requested information below                                                    |     |
|        | NOTE: Please                  | select your primary organization/affiliation when chosing your organization below.              |     |
|        | Please select your profession | al discipline from the dropdown below. If your profesional discipline is not listed select 'Gen | Ira |
|        | * First Name:                 | Kathleen                                                                                        |     |
|        | * Last Name:                  | McCormick                                                                                       |     |
|        | * Email Address               |                                                                                                 | E   |
|        |                               | mccormick@gmail.co                                                                              |     |
|        | Middle Initial                |                                                                                                 |     |
|        | Title                         |                                                                                                 |     |
|        | * Organization:               | æ                                                                                               |     |
|        |                               | Already a user? Login here<br>Return to Browsing? Click here                                    |     |
| 6      |                               | Cancel Next                                                                                     |     |
|        |                               |                                                                                                 |     |

4. Once you have created an account, click on the looking glass icon and type "Medical Mandatory Reporter", and press enter.

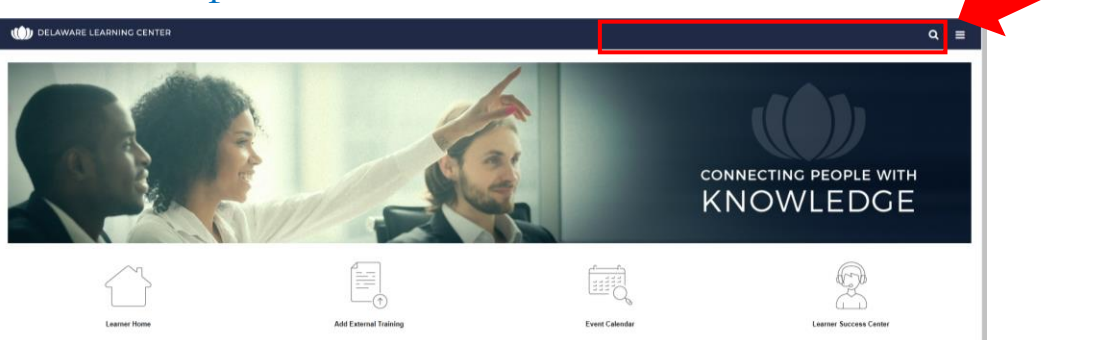

5. Click on the appropriate training title.

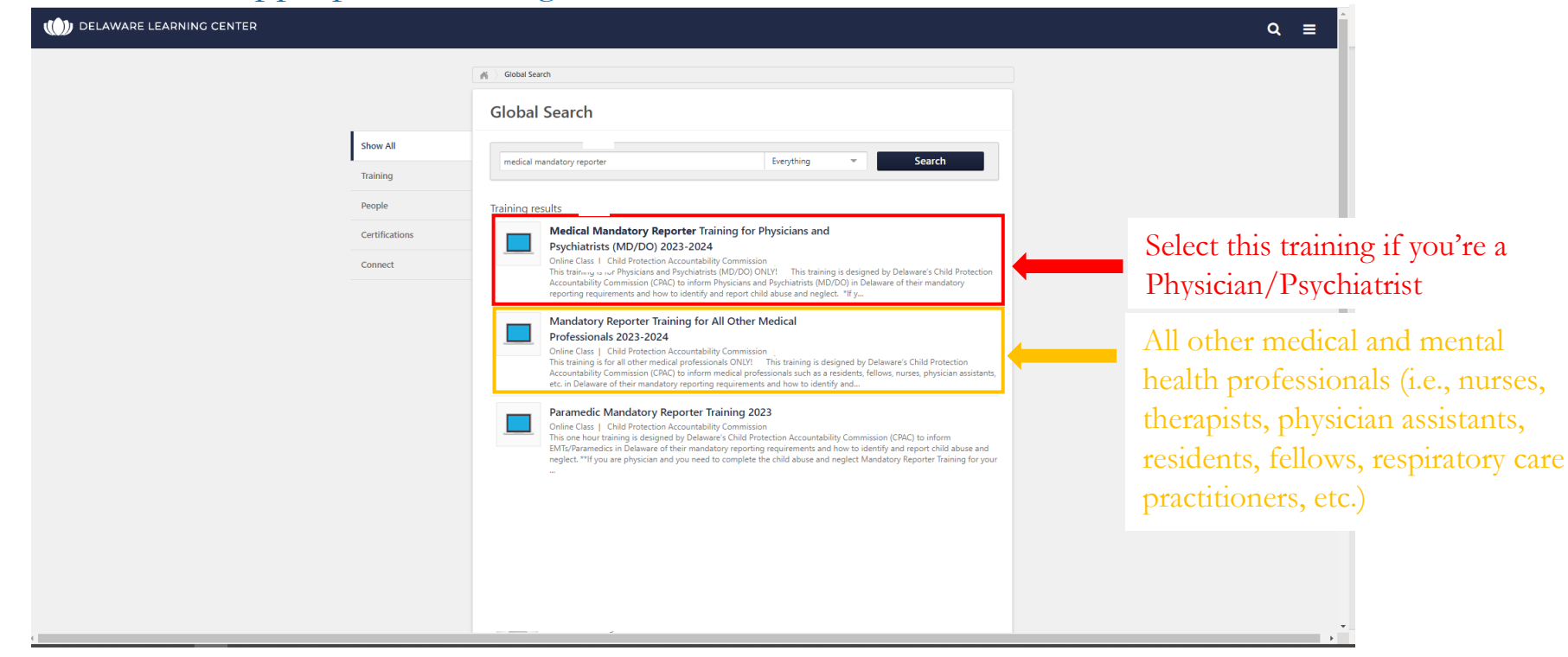

\*\* You must select the correct training to receive the appropriate certificate\*\*

- 6. Add the Mandatory Reporter Training to your cart and then proceed to checkout to enter your payment information.
- 7. After you enter your payment information, you can launch the training.